## **CSU Channel Islands**

Wireless setup for personal device - iPad - iOS 7.1.2 & above

1. Select Settings icon > Wi-Fi settings > Select Cl or eduroam

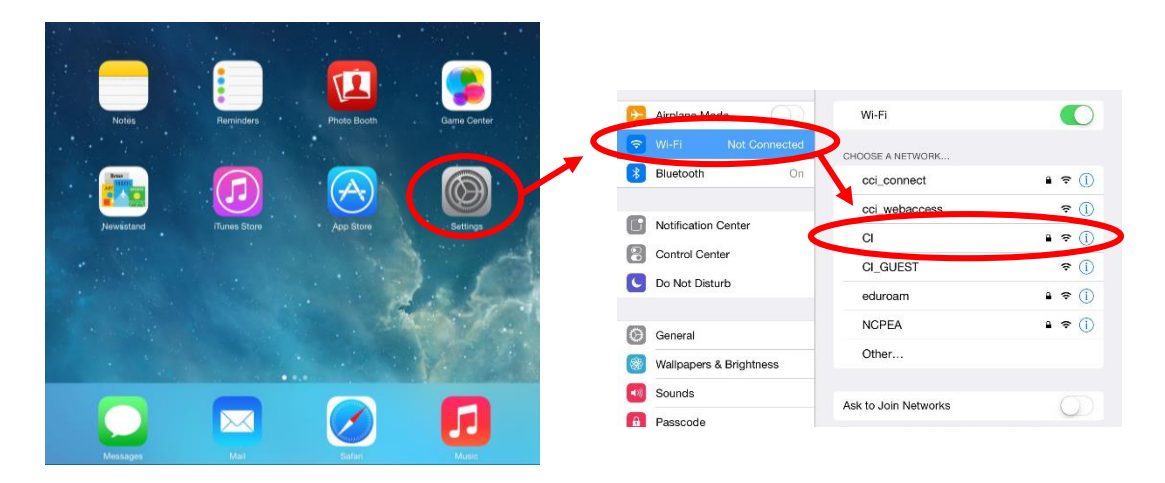

2. Enter *myCl* Username and Password > Join > Accept

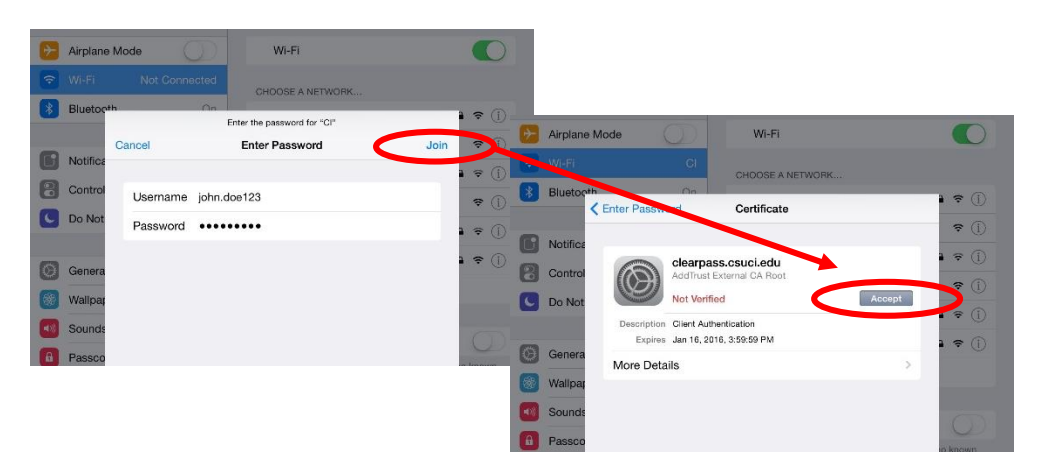

3. Cl or eduroam should now be connected

| > Airplane Mode         | Wi-Fi                  |                  |
|-------------------------|------------------------|------------------|
| 🕤 Wi-Fi 🛛 Ci            | <ul> <li>CI</li> </ul> | ∎ ≂ (Ì)          |
| Bluetooth On            | CHOOSE A NETWORK       |                  |
|                         | cci_connect            | ₽ 중 ()           |
| Notification Center     | cci_webaccess          | <del>?</del> (1) |
| Control Center          | CI_GUEST               | <b>₹</b> (Î)     |
| C Do Not Disturb        |                        |                  |
| General                 | NCPEA                  | ₽ \$ ()          |
| Wallpapers & Brightness | Other                  |                  |
| Sounds                  | Ask to Join Networks   |                  |
| Passcode                |                        |                  |